# NetBios چیست؟

سلام دوستان ، در این پست میخوام راجب NetBios با شما صحبت کنم ب و شمارا با طرز کار کردن با این برتامه خدماتی ویندوز آشنا كنم . NetBios چيه ؟ نت بيوس يا Network Basic Input/Onput یک برنامه خدماتی هست که در ویندوز وجود داره و System مایکروسافت اونو قرار داده که کامپیوترها در یک شبکه بتونند یک سری امکانات را با هم شریک بشن مثل فایلها و پرینتر که در این بین فایلها مورد علاقه نفوذگران هستن ، البته در مورد مفاهیم تخصصی تر درباره این ۲ سرویس یعنی NetBios و NetBeui باید بگم که اصول کار اینها به مدل مرجع ۲ لایه TCP/IP برمیگرده و اینکه هر کدام به كدام لايه مربوط ميشه و به چه مورت وظيفش را انجام ميده كه البته NetBeui چون وابسته به لایه هفتم هست و اگرچه از نظر سرعت

انتقال اطلاعات ، سرعت بالایی داره ولی از نظر آدرس دهی بسیار

ے بیار سے کہائیے ۔

ضعیف و امروزه در شبکه های TCP/IP استفاده نمیشه و کاربرد آن

TCP/IP به شبکه های Lan محدود شده ، اما نت بیوس دau شبکه های Lan

استفاده میشه . کلاً ویندوز دارای ۳ پیمان و پروتکل اصلی هست که ارتباط بین سیستمها را آسان میکنه که این ۳ شامل :

۱- پیمان IPX/SPX : این پیمان مجموعه ای از دو پیمان هست که

ا*ر*تباط شبکه ای بین کلاینت و سرور شبکه های تحت سیستم عامل ناول

نت *ر*ا برقرا*ر* میکنه .

۲- پیمان NetBEUI ؛ این به معنی NetBios Extanded User

INterface ( رابط پیشرفته نت با بیوس کاربری) که در اصل

NetBEUI یک بخش اضافه شده به NetBios هست که بعنوان یک برنامه کمکی ارتباط را در شبکه های محلی آسان میکنه ، NetBEUI در اصل توسط IBM طراحی شد ولی توسط مایکروسافت در ویندوز ۲۹ و

NT بکا*ر ر*فت .

۳- پیمان TCP/IP : این پیمان که خیلی هم معروف هست *ر*ا میشه در

شبکه های محلی و گستر ده (Wans) به همان خوبیه ارتباطات اصلی از طریقه اتصالهای اینترانی بدون ذکر نام منبع مجاز طریقه اتصالهای اینترانی کاربرد، TCP قسمتی هست که پیمان شمارا TCP به قسمتهای کوچکتر که بسته ها هستن تقسیم میکنه ، بعد برنامه

تمام بسته های مربوط به یک پیام *ر*ا در مقصد دریافت کرده و آنرا

بصورت اولین پیام تبدیل میکنه ، اما آیپی قسمتی هست که کا*ر* آدرس

دهی میکنه و اطمینان میده که هر کدام از بسته ها به سیستم مربوطه

هدایت میشه ، همچنین پیمانهای دیگری هم مثل FTP(File

#### text transfer HTTP(hyper ويا Transfer Protocol

(protocol & ... هست که توضیح درباره هر کدام از اینها یک مقاله جداگانه میشه و ما را از بحثمان دور میکنه، اینها دارای لایه های مختلفی جداگانه میشه و ما را از بحثمان دور میکنه، اینها دارای لایه های مختلفی هستن که میتونه باهم ارتباط برقرار کنه و اینجاست که یک هکر میتونه

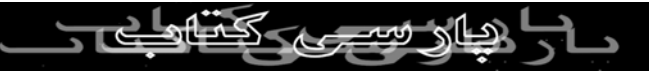

به داخل سیستم شما نفوذ کنه ولی میتونین با قطع این ارتباط این اجازه

را به اونها ندین ، برای مثال اجازه به اشتراک گذاری فایلهارا ندین و

همچنین نباید هیچ پورت یا در گاه بازی که مخصوص یک تروجن یا برداری بدون ذکر نام منبع مجاز نسر از این باشه هکر سیستمتان باز باشه که اگر غیر از این باشه هکر Backdoor باشه د کارای بیشتری میتونه در هارد شما انجام بده .

برای اینکه اشتراک گذا*ر*ی فایلها *ر*ا غیر فعال کنید در ویندوز x۹ به این

مسير برين :

- Network<panel- Control<Setting-<start و بعد در صفحه

be able to i want to از dialog box تیک گزینه Configuration

give others accessto my files را حذف و غيرفعال كنيد .

پورت ۱۳۹ پورت مربوط به اشتراک گذاری فایل و پرینتر که همان پورت مخصوص نت بيوس و ه که گزینه مربوط به اشتراک فایلها و پرینتر را در قسمت Network سیستم انتخاب کرده باید بدونه

که سیستمش در خطر نفوذ هکرها قرا*ر* دا*ر*ه و هر کسی از روی

اینترنت میتونه به یک سیستم با این پورت باز وصلشه و این کار بوسیله

یک اسکن ساده میتونه انجام شه که همان طور که ملاحظه کردین من در مورد پورت اسکنر **Map هم پراتون توضیح دادم ، ولی اگر دیدین** در مورد پورت اسکنر **Map هم پراتون توضیح دادم ، ولی اگر دیدین** در یک سیستم پورت ۱۳۹ بازه ادامه کار به چند مورد بستگی داره ، که

یکی از شرایط آن ، اینه که باید شخص مورد نظر منابع سیستمش را به

اشتراک گذاشته باشه ، برای مثال یک پوشه یا درایو را share کرده

باشه تا شما بتونین وارد آنهاشین و مثلا اگر Level دسترسی را Read

Only قرار داده باشه شما فقط میتونین اطلاعات را از سیستم هدف

بگیرین و یا اگر Full Access باشه که در این صورت میشه فایل آپلود

کرد و یا اطلاعات و پوشه ها را حذف کرد که در این مرحله هست که یک هکر میتونه یک تروجن در سیستم قربانی و Startup آن آپلود کنه یک هکر میتونه یک تروجن در سیستم قربانی و معلم BackDoor یا در پشتی در سیستم هدف ایجاد کنه و به وسیله

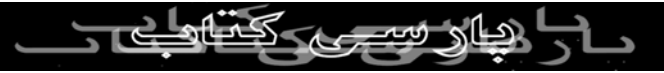

آن به سیستم با امکانات بیشتری نسبت به نت بیوس وصلشه .

خب حالا شروع می کنیم به توضیح و استفاده از نت بیوس ، شما احتیاج

به برنامه کمکی ندارید و تمام امکانات لازم در خود ویندوز وجود داره ، برداری بدون ذکر نام منبع معان هر چند استفاده از برنامه هایی مثل Netbrute خیلی میتونه به شما

کمک کنه که شما میتونین از این سایت

http://www.rawlogic.com/netbrute آنرا دانلود کنین ، کمترین

کاری که این برنامه میکنه مشخص میکنه که در کدام سیستمها قابلیت

اشتراک فایلها فعال هست و وقت شما *ر*ا با وصل شدن و امتحان کرده

تمام آیپیها نمی گیره و در وقت شما بسیار صرفه جویی میشه البته

بهتره در Port Setting برنامه Time out = 300 را به مابین ۱۰۰۰

- ۱۵۰۰۰ تغییر بدین تا پویش دقیقتری انجام بشه ، ولی هدف ما از این مقاله کار با این ابزارها نیست و هدفی آشنا کردن شما با نت بیوس و ARSIBOOK AT این ابزارها نیست و هدفی آشنا کردن شما با نت بیوس و ظرز کار با نت بیوس ولی بدون این برنامه ها نیز ملی تونین به

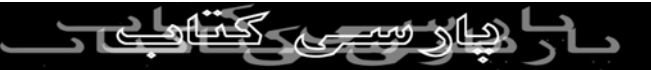

هدفتون برسین . کار هک با این برنامه خدماتی ویندوز یعنی همان نت

بیوس به ۵ مرحله تقسیم میشه که سرفصل آنها به این ترتیب هست :

۱- بررسی کردن این نکته که آیپی یا Host در نت بیوس فعال شده یا برداری بدون ذکر نام منبع مجاز نیست نه .

۲- گذاشتن آیپی یا Host در فایل .

۳- پیدا کردن کامپیوتر آماده برای به اشتراک گذا*ر*ی فایلها .

٤- اگر فایلها با پسورد محافظت میشن پیدا کردن پسورد آن .

۵- در اختیار گرفتن منابع و فایلهای کامپیوتر هدف

و حالا توضيح و شرح مراحل بالا :

۱ – قبل از این که سعی کنیم از نت بیوس استفاده کنیم باید آنرا فعال

کنیم و همچنین Sharing باید فعال باشه و انتخاب شده باشه البته این نکته مهم و امنیتی را در نظر داشته باشین که وقتی شما این امکان را در نکته مهم و امنیتی را در نظر داشته باشین که وقتی شما این امکان را در سیستمتان فعال کنید ، امکان این هست که افراد دیگری نیز در آن

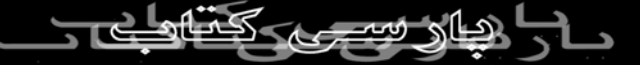

لحظه به سیستم شما وصل بشن ، آزمایش این روش یک نوع ریسک از

طرف شماست ولی در حالت معمولی حتما این امکان اشتراک فایلها را

غیر فعال کنید تا کسی اجازه نداشته باشه به اطلاعات شما در هاردتان از

طریقه نت بیوس دسترسی بدون ذکر نام منبع مجاز نیستان از این روش طریقه نت بیوس دسترسی داشته باشه و اگر میخواین از این روش

استفاده دایمی بکنید حتما از نظر دفاعی در سطح بالایی قرار بگیرین تا

بتونيد ارتباطاتتان را تحت كنترل داشته باشين .

اکنون ما باید بفهمیم که در کامپیوتر و سیستم هدف نت بیوس فعال

هست یا نه ، چون اگر د*ر* هر ۲ کامپیوتر یعنی د*ر* کامپیوتر خود و

سیستم هدف این سرویس فعال نباشه امکان دستر سی وجود ندا*ر*ه ،

برای اینکار ویندوز یک برنامه دا*ر*ه به اسم NBTSTAT.exe این فایل

در ویندوز ۹ و x۹ در پوشه ویندوز و در ویندوز ۲۰۰۰ XP/۲۰۰۰ در MS- فران دارمو این فلیل فقط از طریقه Winnt\System32 پوشه Winnt\System32 قران دارمو این MS- میل فقط از طریقه

Dos Prompt قابل اجرا هست ، بنابراین MS-DOS را باز کنید و تایپ

در مورد این برنامه به شما میده ، اما وقتی که ما قصد داشته باشیم از برداری بدون ذکر نام منبع مجاز نتیم از این برنامه به یک کامپیوتر دیگر استفاده کنیم از این برنامه به آن بر ای دستر س اگر جواب این شکل و این دستوau استفاده می کنیم NBTSTAT -A اگر جواب این

دستور "Host Not Found " بود به این معنی هست که در سیستم

هدف نت بیوس فعال نیست و امکان دسترسی وجود ندا*ر*ه ولی اگر

لیستی شامل Name و Type و Status مثل شکل زیر بر گردانده شد ،

یعنی سیستم هدف آماده برای وصل شدن هست :

# Windows\NBTSTAT -A 213.29.86.155<C:\

Name Table NetBios Remote Machine

Status Name Type WWW.PARSIBOOK.4T.COM

کنید :

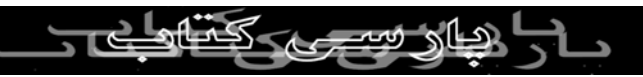

(20)

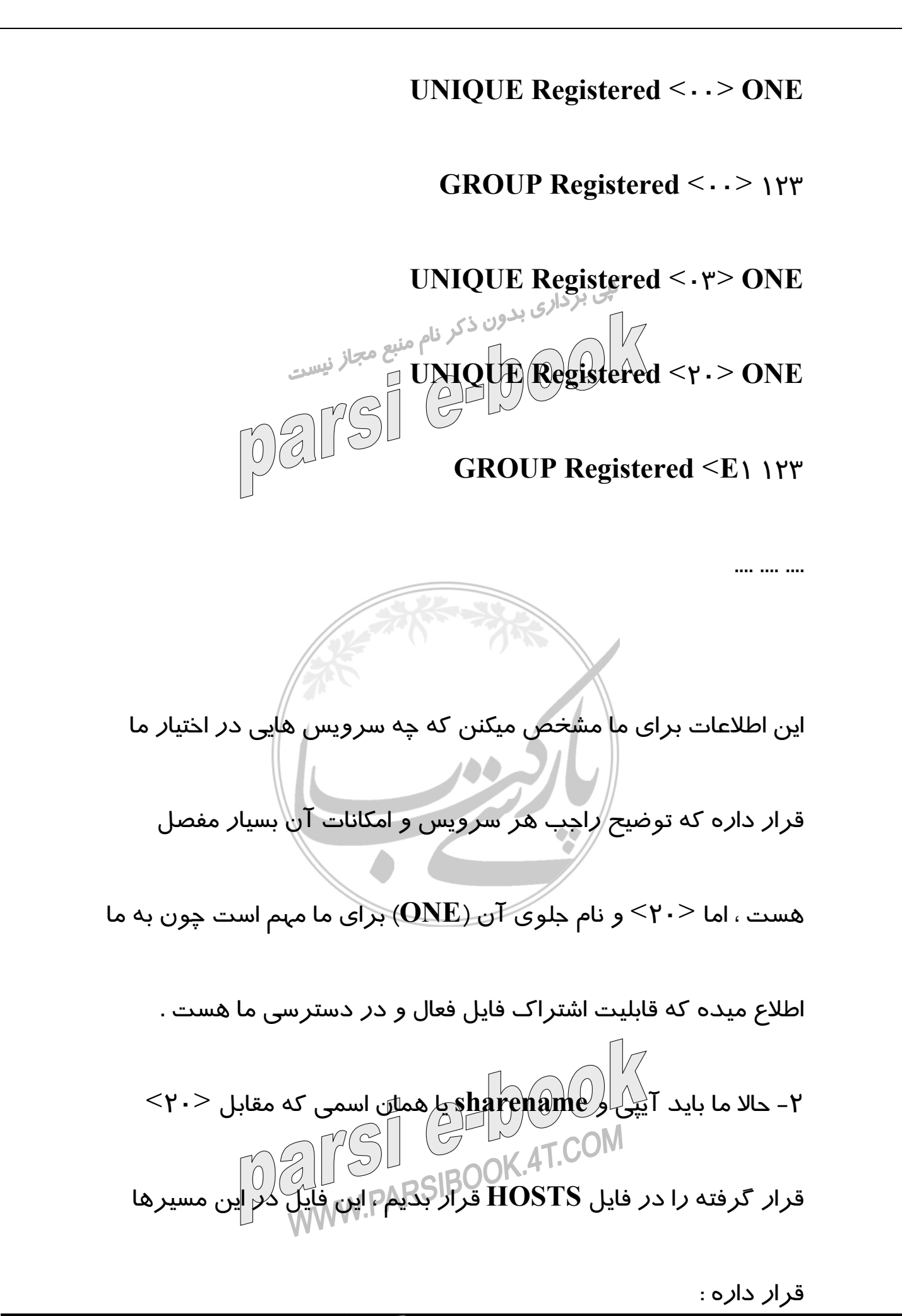

ا بیار سے کتابات ح

#### win9x/ME : \Windows

# Windows\system32\drivers\etc\ win2000/XP :

اگر فایل HOSTS در سیستم شما موجود نبود به آسانی با یک Editor آنرا بسازین و در شاخه و پوشه ذکر شده قرار بدین ، اما دقت کنین که این فایل نباید پسوند . txt داشته باشین فقط HOSTS بدون هیچ حرف اضافه تری . برای قرار دادن آیپی و Sharename از یک ویرایشگر معمولی مثل Notepad استفاده کنید و بعد فایل را Save کنید . ۳- برای برقراری اتصال به سیستم مورد نظر ، بسته به سیستم عاملی که استفاده می کنید به شکل زیر عمل کنید :

## Find Computer < Search < Start برين win9x/ME/2000

Computer < Floder Search File or start برین WinXP ParsiBook.4T.COM or People

اکنون آیپی کامپیوتر هدف *ر*ا وا*ر*د کنید و Find *ر*ا کلیک کنید و صبر

ے چ**ار سے** ککارک

کنید تا اتصال برقرا*ر* بشه ، حالا شما در پنجره زیری باید آیپی سیستم

## هدف را ببینید و یک Location و یک Comment . با کلیک کردن به

روی آیپی وارد ریشه C:\ در سیستم هدف خواهید شد ، اگر پنجره برداری بدون ذکر نام منبع مجاز ظاهر شد و از شما پسور درخواست این به این معنی هست که در Bassword سیستم هدف یک ابزار دفاعی قرار گرفته به اسم Password

Protected و شما میتونین از برنامه ای به اسم pqwak برای شکستن

این پسورد استفاده کنید که این کار را به روش Brute Force انجام

میده که قاعدتا کمی وقت گیر هست . اما د*ر* اکثر مواقع شما با ابن

مشکل برخورد نمیکنید ، حالا شما به هارد سیستم مورد نظر دسترسی

دا*ر*ین ، البته کار در این حالت کمی کند انجام میشه که این هم بخاطر

الگوریتم شبکه هست ، خب شما اکنون میتونین یک سری کارها را در سیستم قربانی انجام بدین که البته بستگی به سطح اختیارات شما در آن سیستم داره ، مراحل ٤ و ٥ را هم در طی مراحل ۳ توضیح دادم ، این

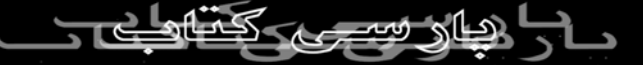

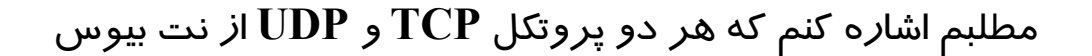

پشتیبانی میکنن . در هر صورت اگر میخواهین از این روش هک کنید

در ابتدا باید صبر و تحمل زیادی داشته باشین و بعد پشتکار خوبی داشته باشین داشته باشین با تشکر

کادر تحریریه

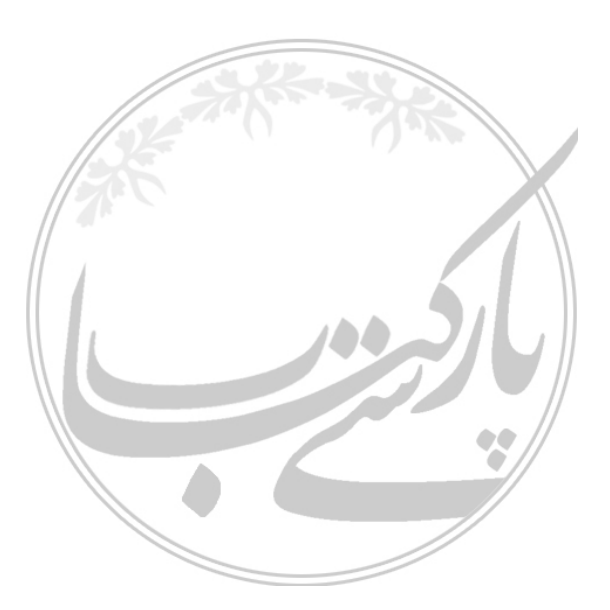

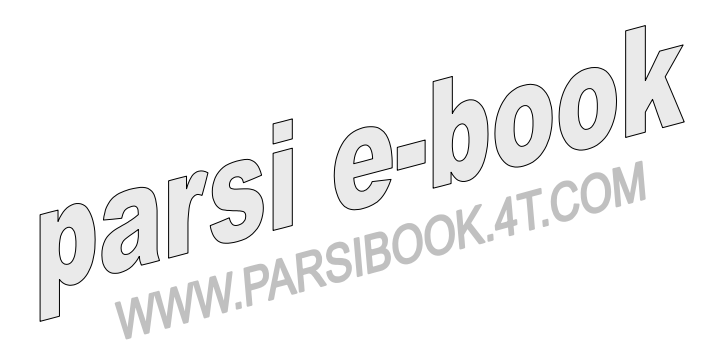